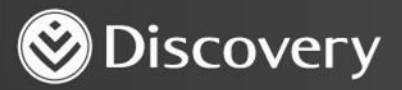

# Health D Advanced convenience. enhanced care.

# HOW TO ENROL MEMBERS ON THE DISEASE PREVENTION PROGRAMME (DPP)

DISCOVERY HEALTH 2023

Discovery Health (Pty) Ltd; registration number 1997/013480/07, is an authorised financial services provider and administrator of medical schemes.

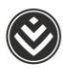

### How to enrol members on the Disease Prevention programme (DPP)

We'll proactively identify members who are at risk of being diagnosed with diabetes or cardiovascular disease based on their personal health record. Our predictive model uses inputs, including Health Check results, claims patterns, family history and personal demographics, to determine if a member is at elevated risk of developing diabetes or cardiovascular disease.

We will proactively contact the members we identify to make them aware of the heightened risk and inform them about the available scheme-funded support programme. A health coach will make this call and guide the member on how to enrol in the programme.

- 1. The first step is a referral to a Premier Plus GP to confirm the level of risk.
- After this, the Premier Plus GP enrols the member on the Disease Prevention Programme (DPP) through HealthID 3. This gives members access to a range of risk-funded benefits for assessing and monitoring their cardiometabolic risk as well as the lifestyle and clinical management of cardiometabolic risk.

#### Step 1 – Premier Plus GP must access and log in to HealthID on the web:

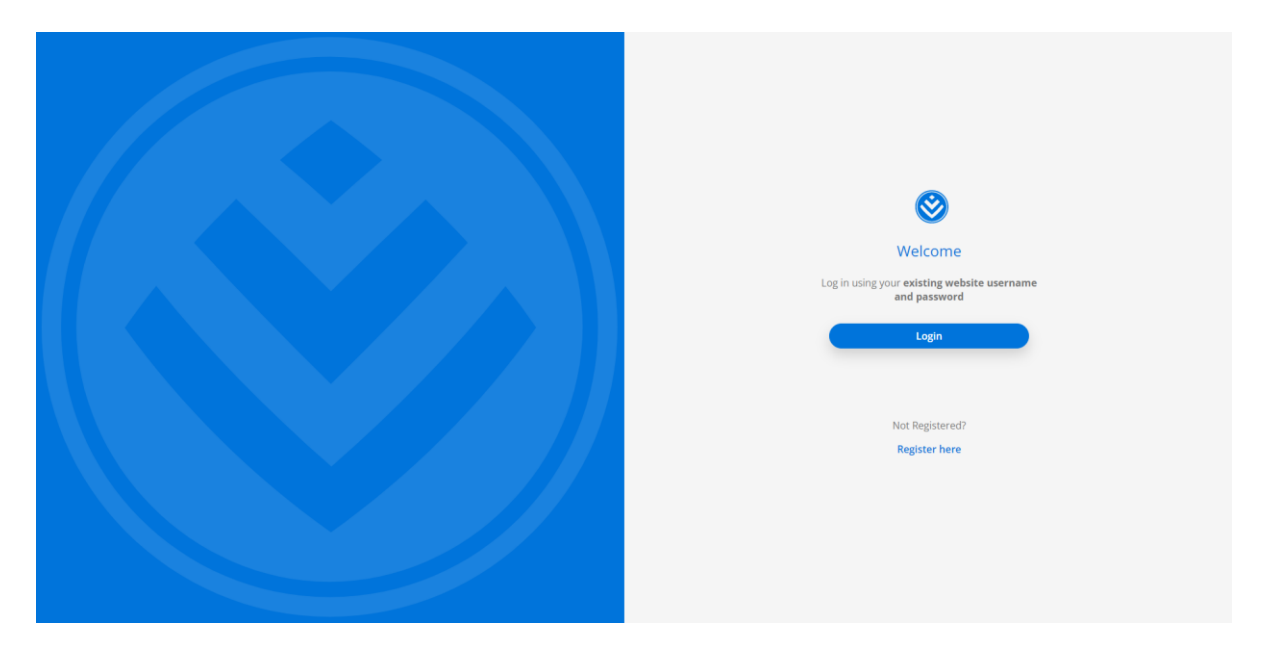

| Lo       | og in           |
|----------|-----------------|
|          |                 |
| Username |                 |
|          | Forgot username |
| Password | ٢               |
|          | Forgot passwore |
| Cancel   | Log in          |
|          | ŭ               |

#### Step 2 – Click the 'Continue' button on the HealthID tile.

| S Discovery D2HP |                |  |  |  |  |  |  |
|------------------|----------------|--|--|--|--|--|--|
| Select platform  |                |  |  |  |  |  |  |
| HealthID         | Connected Care |  |  |  |  |  |  |
| Continue         | Continue       |  |  |  |  |  |  |
|                  |                |  |  |  |  |  |  |
|                  |                |  |  |  |  |  |  |
|                  |                |  |  |  |  |  |  |
|                  |                |  |  |  |  |  |  |
|                  |                |  |  |  |  |  |  |
|                  |                |  |  |  |  |  |  |
|                  |                |  |  |  |  |  |  |
|                  |                |  |  |  |  |  |  |
|                  |                |  |  |  |  |  |  |
|                  |                |  |  |  |  |  |  |
|                  |                |  |  |  |  |  |  |

Note: You can enrol a member on the Disease Prevention programme (DPP) through the HealthID platform.

## Step 3 – Search for a patient by entering their membership number, entity number, ID number or name.

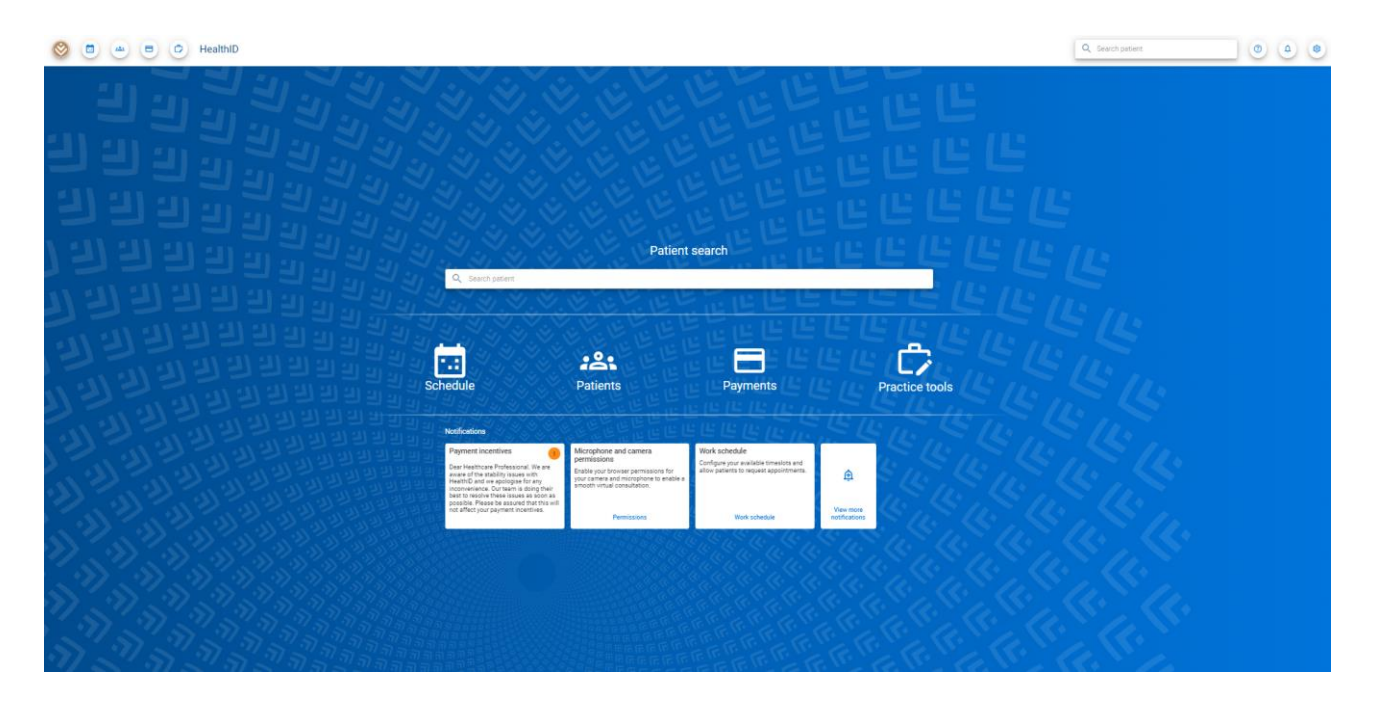

Enter the search term (name or number) and click on a result to navigate to the patient overview.

| 🥸 📋 🥶 😑 🖒 HealthID                       |                                                                                                    |                                                                                                    |                         | Q se                     | arch patient |  |
|------------------------------------------|----------------------------------------------------------------------------------------------------|----------------------------------------------------------------------------------------------------|-------------------------|--------------------------|--------------|--|
|                                          |                                                                                                    | Patient                                                                                                    | search                  |                          | LL<br>LL (LL |  |
| ] I] I] I] I] I] I] I] I] I] I] I] I] I] | Q 520434860                                                                                                    | V W R V R                                                                                                    | ا مر ا                  |                          | 11:11:       |  |
|                                          | Search by<br>Vabminhibdigi, Anbminhibdigi, Mr<br>Dele of briti: 27/11/1965<br>Calet Number: 520436860<br>Vabminhibdihj, Cibminhibdihj, Mrs<br>Dete of briti: 15/03/1965                                                                                                    |                                                                                                    |                         | All members/hity patient | pols         |  |
|                                          | Card Number: 520434860                                                                                                    |                                                                                                    | ERIER                   | SERVES IN S              | in the       |  |
|                                          | Payment incentives<br>We are Healthcare Professional. We are<br>water of the stability issues with<br>HealthD and we applogise for any<br>networkensece. Our term is doing the<br>term is boing the term is doing the<br>term is boing the term is doing the<br>term is to replace the summer that the will<br>out affect your payment incentives. | Microphone and camera<br>permissions<br>Enable your browser permissions for<br>your camera and microphone to enable a<br>smooth virtual consultation.<br>Permissions | Ciew more notifications |                          |              |  |
|                                          |                                                                                                    |                                                                                                    |                         |                          |              |  |

### Step 4 – Navigate to patient's overview.

If you, as the logged-in user, do not have consent for the patient, you can ask for consent by clicking on the **Request consent** or **the No consent button**.

|                                                                                                    | ۲    |
|----------------------------------------------------------------------------------------------------|------|
| Mibmighedddde Lebrythedddd S Overview California (1997) 199 (1997) 199 (1997)                                                                                                    | tion |
| <ul> <li><b>a</b> Contention</li> <li><b>b</b> Contention</li> <li><b>c</b> Contention</li> <li><b>c</b> Contention</li> &lt;</ul> |      |

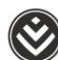

4

#### The following **Consent** block will display:

| ۵ 🕲                                                                                                    | E C HealthID                                                                                                    |                                                                                                    | Q Mibmjhclddbd Lebmjhclddbd X 😕 🔘 🌢 🌒                         |
|----------------------------------------------------------------------------------------------------|----------------------------------------------------------------------------------------------------|----------------------------------------------------------------------------------------------------|---------------------------------------------------------------|
| Pasiants file<br>Overview                                                                                                    | Mibmjhclddbd Lebmjhclddbd's Overview<br>Mempelstat Lebmjhclsdad   26/37/1990   32, Fernie                                |                                                                                                    | Outly times           Outly times         ① Start consolution |
| Closed<br>Consultations<br>Medical history<br>Sick notes<br>Prescriptions<br>KeyCare referral<br>Scheme admin                                                                                                    | Scheme information     Madica 48 Discovery Hwith Medical Scheme Prec. Classic: Streat Plen Membership number: 5309-07140 |                                                                                                    |                                                               |
| Abran air<br>Ganna air<br>Rogadh an<br>Annar Aghadhan<br>Care angaranna<br>Pagana<br>Pagan<br>Pagan<br>Pagana<br>Pagana<br>Pagan<br>Pagan<br>Pagan<br>Pagana<br>Pag |                                                                                                    | Consent         Chirate requesterio for oue protocione a sine. One consenti la garante al al consenti in garante.         Chirate requesterio for protocione.         Chirate requesterio for protocione.         Chirate requesterio f |                                                               |

Select the practice from the drop-down options.

Select the consent type (Health Record or HIV consent) by selecting the applicable options. Select the preferred consent method (**one-time PIN** (OTP) or **Patient signs for consent**) by selecting the applicable option.

If you chose the one-time PIN (OTP), ask the patient to give you the OTP and enter it in the applicable field. **Or**, if the patient chose to sign for consent, ask the patient to sign on the signature pad.

| 0                                                                                                    | 🛎 😑 🕐 HealthiD                                                                                                    | Q. Mibmjhiddabd Lebmjhiddabd 🗙 🍺 🧕 | Q Mibmyhcidatbd Lebmyhcidatba 🗴 🅫 💩 🕚                                                                                                    |
|----------------------------------------------------------------------------------------------------|----------------------------------------------------------------------------------------------------|------------------------------------|----------------------------------------------------------------------------------------------------|
| Passands file                                                                                                    | Mibmjhclddbd Lebmjhclddbd's Overview<br>Manghcladd Labmghcladd   2007/1990   32, Fernale                                                                                  | Curk tess<br>▲ No consent          | Cash triss <u>             Maccaseset       </u>                                                                                                    |
| Order<br>Construction<br>Construction<br>Submit have<br>Promotion<br>Promotion<br>Construction<br>Construction<br>Constr | Checken Information         >           Metical de Discovery Heinh Metical Disterse         Hein           Hein Classic Straut Hein         Heinheinhör nachter: 50040140 | es patient file                    | a.  The altern them to sign for consent to view their proport front of multiple consent to view their proport front of multiple consent to view patients file  Hingaret consent  an extended on the the altern where altern |
|                                                                                                    |                                                                                                    |                                    | Corod Report Constru                                                                                                    |

Click the **Request consent** button to request consent.

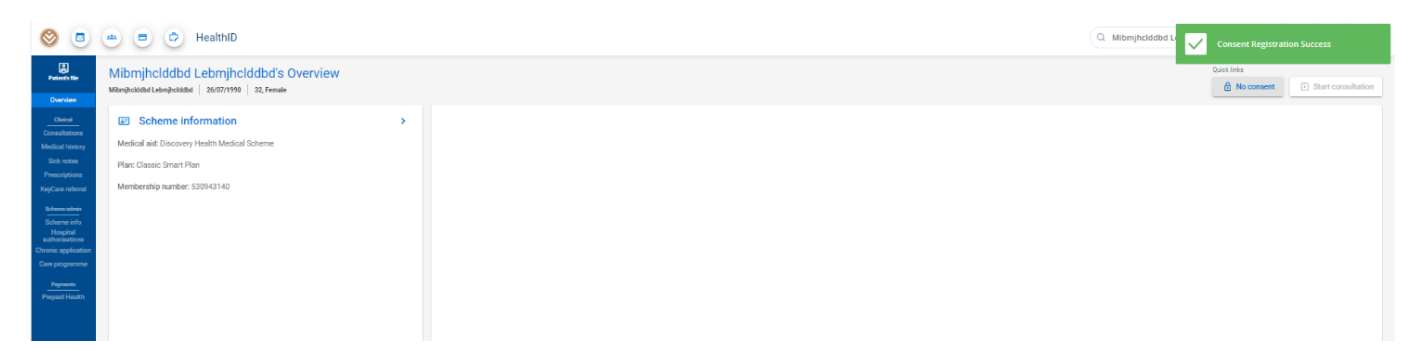

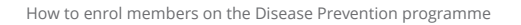

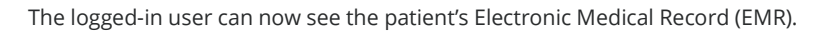

| 0                                                                                | 🛥 😑 🐡 HealthID                                                                                                    |                        |                   |   | Q Search patient               | × 🖲 💿 🔺     |   |
|----------------------------------------------------------------------------------|----------------------------------------------------------------------------------------------------|------------------------|-------------------|---|--------------------------------|-------------|---|
| Patients file                                                                    | Frbmmmcbjmll Stbmmmcbjmll's Overview<br>Frbmmncbjml Stbmmncbjml 600313525508 54, Male +2711111111 testgdiscovery               | co.ze                  |                   |   |                                | Quick links |   |
| <br>Consultations<br>Medical history                                             | Scheme information     Medical Bit: Discovery Health Medical Scheme                                                            | Medical history        | APPROVED MEDICINE | > | Consent granted to             | ,           |   |
| Sick notes<br>Prescriptions<br>KeyCare referral                                  | Plan: Coastal Saver<br>Membership number: 049197590                                                                            |                        |                   |   | Health record practice consert |             | _ |
| Scheme admin<br>Scheme info<br>Hospital<br>authorisations<br>Chronic application | Nominated practice Change nomination                                                                                           | RECENT HOSPITALISATION | ADMISSION DATE    |   | Click to create new note       | Edit note   |   |
| Care programme<br>Prepaid Health<br>Prepaid Health                               | Latatudeta A D     Logenmentböck     Matemmentböck     Location: Tadi, Sonen, 1853     €     Monnauton efficisie Hom 2601/2023 | REENT HOPTHALISTION    |                   |   |                                |             |   |

Step 5 – Navigate to the care programme menu item on the left-hand side menu options.

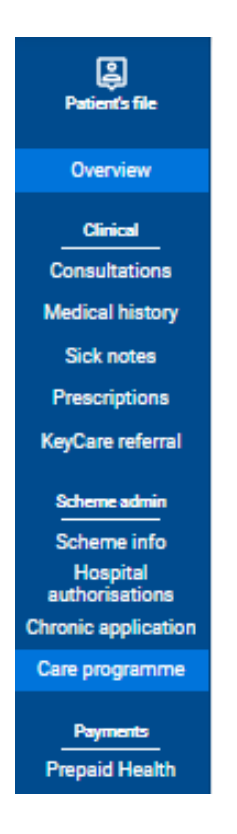

#### **Step 6 – Click the New care programme button to start the enrollment process.**

| ۵ 🕲                                                                          | a B C HealthID                                                                                       | Q Asbmkmdkgbfj Rabmkmdkgbfj X 💌 🕘 🌒 🕘 |
|------------------------------------------------------------------------------|----------------------------------------------------------------------------------------------------|---------------------------------------|
| Parlord's file<br>Overview                                                   | Care programmes Advahranged Rakendergeli [ 200745322008   R2, Male   +2711111   testgedeservey.os.za | Quick links<br>+ New Care Programme   |
| Clinical<br>Consultations<br>Medical history<br>Sick notes                   | Active D<br>There are no active care programmes for this patient                                     |                                       |
| Prescriptions<br>KeyCore referral<br>Scheme admin<br>Scheme info<br>Hospital | History D There is no care programme history for this patient                                        |                                       |
| Chronic application<br>Care programme<br>Payments<br>Prepaid Health          |                                                                                                    |                                       |

#### Step 7 – Select the Disease Prevention programme (DPP).

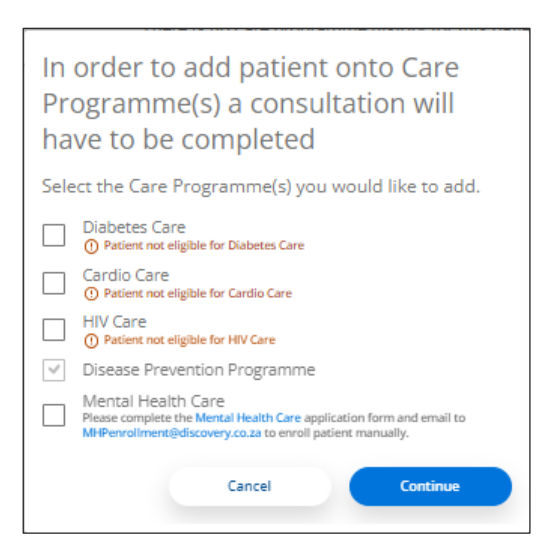

Click the Continue button to start the enrollment process.

#### Step 8 – Complete the consultation sections:

#### 1. Consultation notes

| 🙁 🕲                                                                             | 🔹 🖻 🗭 HealthID                                                   |                                                |            |                          |              |                  | Q Asbmkmdkgbfj Rabmkmdkg | bfj × 🖻 💿 🌢 🕲       |
|---------------------------------------------------------------------------------|------------------------------------------------------------------|------------------------------------------------|------------|--------------------------|--------------|------------------|--------------------------|---------------------|
| Patients file                                                                   | Active consultation<br>Asbmkmdkgbfj Rabmkmdkgbfj   7007245202088 | 52, Male   +27 11 111 1111   test@discovery.co | Za         |                          |              |                  |                          | ×                   |
| Cirical<br>Consultations<br>Medical history                                     | Consultation notes                                               | (B)<br>Diagnosis                               | Assessment | (E)<br>Clinical readings | Prescription | (E)<br>Sick note | (B)<br>Referral          | Submit consultation |
| Sick notes<br>Prescriptions<br>KeyCare referral                                 | Consultation notes                                               |                                                |            |                          |              |                  |                          |                     |
| Scheme admin                                                                    | Presenting complaint *                                           |                                                |            |                          |              |                  |                          |                     |
| Hospital<br>authorisations<br>Chronic application<br>Care programme<br>Payments | Care Programme Registration                                      |                                                |            |                          |              |                  |                          |                     |
| Prepaid Health                                                                  | Clinical findings                                                |                                                |            |                          |              |                  |                          |                     |
|                                                                                 | Patient instructions                                             |                                                |            |                          |              |                  |                          |                     |
|                                                                                 | Add instructions                                                 |                                                |            |                          |              |                  |                          |                     |
|                                                                                 |                                                                  |                                                |            |                          |              |                  |                          |                     |

#### 2. Diagnosis

| ۲                                                                                                    | 🛎 🖻 💿 HealthID                                                                |                                              |                    |                     |              |                | Q Asbmkmdkgbfj Rabmkmdk | gbfj × 🖻 💿 🌢 🧕        |
|----------------------------------------------------------------------------------------------------|-------------------------------------------------------------------------------|----------------------------------------------|--------------------|---------------------|--------------|----------------|-------------------------|-----------------------|
| Patiento file                                                                                                    | Active consultation<br>Astemismidsglefj Ratemismidsglefj   7007245202088   52 | , Male   +27 11 111 1111   test@discovery.co | 0.23               |                     |              |                |                         | ×                     |
| Clinical<br>Consultations<br>Medical history                                                                                                    | Consultation notes                                                            | Diagnosis                                    | Assessment         | E Clinical readings | Prescription | E<br>Sick note | Referral                | E Submit consultation |
| Sick notes<br>Prescriptions<br>KeyCare referral                                                                                                    | Diagnosis                                                                     |                                              |                    |                     |              |                |                         |                       |
| Scheme admin<br>Scheme info<br>Hospital<br>authorisations                                                                                                    | Q Enter ICD-10 Code or Description                                            |                                              |                    |                     |              |                |                         | ×                     |
| Care programme Payments Payments Paymen | Primary ICD10 can not be removed an                                           | nd must be completed along with all rele     | vant (*) field(s). |                     |              |                |                         |                       |
|                                                                                                    | E34.9 Endocrine disorder, unspecified                                         |                                              |                    |                     |              | O Primary      |                         | •                     |
|                                                                                                    |                                                                               |                                              |                    |                     |              |                |                         |                       |
|                                                                                                    |                                                                               |                                              |                    |                     |              |                |                         |                       |

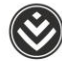

8

**Note**: The diagnosis for the Disease Prevention programme consultation will be prepopulated as the primary diagnosis and you cannot change or remove it. You can add other diagnosis types, if applicable.

| Primary KD10 can not be removed and must be completed along with all relevant (*) field(s). |                     |  |  |  |  |
|---------------------------------------------------------------------------------------------|---------------------|--|--|--|--|
|                                                                                             |                     |  |  |  |  |
| E349 Endocrine disorder, unspecified                                                        | Primary             |  |  |  |  |
|                                                                                             | Secondary           |  |  |  |  |
|                                                                                             | Comorbidity         |  |  |  |  |
|                                                                                             | Complication        |  |  |  |  |
|                                                                                             | External cause code |  |  |  |  |

#### 3. Clinical readings

| 🛛                                                                   | 🛎 😑 🖒 HealthID           |                |            |                   |                   |                  | Q Asbmkmdkgbfj Rabmkmdi | gbfj × 👂 🔍 🌒          |
|---------------------------------------------------------------------|--------------------------|----------------|------------|-------------------|-------------------|------------------|-------------------------|-----------------------|
| Patients file<br>Overview                                           | E)<br>Consultation notes | Diagnosis      | Assessment | Clinical readings | E<br>Prescription | (B)<br>Sick note | (B)<br>Referral         | E Submit consultation |
| Consultations<br>Medical history<br>Sick notes                      | Clinical readings        |                |            |                   |                   |                  |                         |                       |
| Prescriptions<br>KeyCare referral                                   | Body metrics*            |                |            |                   |                   |                  |                         | ^                     |
| Scheme admin                                                        | READING TYPE             | LAST READING 1 | OURCE      | LAST READING      | CAPTURE READ      | ING              |                         |                       |
| Hospital<br>authorisations<br>Chronic application<br>Care programme | Weight *                 | N/A            |            | N/A               | 77                |                  |                         | kg 🗙                  |
| Prepaid Health                                                      | Height *                 | N/A            |            | NA                | 1.85              |                  |                         | m×                    |
|                                                                     | Hip circumference *      | N/A            |            | NA                | 77                |                  |                         | cm 🗙                  |
|                                                                     | Walst circumference *    | N/A            |            | NA                | 75                |                  |                         | cm 🗙                  |
|                                                                     | Waist to hip ratio       | N/A            |            | NIA               | 1.0               |                  |                         | m                     |
|                                                                     | BMI                      | N/A            |            | NA                | 22.5              |                  |                         | lqp/m2                |

#### Note

Fields marked with \* are mandatory.

You must complete the following fields for DPP in the **Pathology section**:

- Total cholesterol
- Albumin-creatinine ratio
- Fasting blood glucose

#### Submit consultation

At the **Submit consultation** section, click the **Submit** button.

| Asbrikmdkgbfj Rabmikmdkgbfj   7007245202088 | 2, Male   +27 11 111 1111   test@discovery.co.za |            |                                                     |                   |                  |          |             |
|---------------------------------------------|--------------------------------------------------|------------|-----------------------------------------------------|-------------------|------------------|----------|-------------|
| Consultation notes                          | Diagnosis                                        | Assessment | Clinical readings                                   | B                 | (E)<br>Sick note | Referral | Submit cons |
| Submit consultation                         |                                                  |            |                                                     |                   |                  |          |             |
| Consultation summary: Asbmk                 | ndkgbfj Rabmkmdkgbfj                             |            |                                                     |                   |                  |          |             |
| 20 In-person consultation                   |                                                  |            |                                                     |                   |                  |          |             |
| Consult date                                | Cor                                              | aulttime   |                                                     |                   |                  |          |             |
| 06 Feb 2023                                 | Ð                                                | 12:59      |                                                     | _                 |                  |          |             |
| Select the billing practice                 |                                                  |            | Authorise patient for dise<br>prevention programme? | ease              |                  |          |             |
|                                             |                                                  |            | In your capacity as a healthcare provide            | r caring for this |                  |          |             |
| Makhubela A D                               | Consultation notes                               |            | Prevention Programme?                               | for the Disease   |                  |          |             |
| Makhubela A D<br>Consultation notes         |                                                  |            |                                                     |                   |                  |          |             |
| Makhubela A D<br>Consultation notes         |                                                  |            | Yes     No                                          |                   |                  |          |             |

A pop-up block will display so you can authorise the patient for the Disease Prevention programme.

Select **Yes** and click the **Continue** button.

| 0                                                 | HealthID                                           |                                 |                      | Asbmikmdigbf)     Success     Consult submitted successfully, all exposured                                 |
|---------------------------------------------------|----------------------------------------------------|---------------------------------|----------------------|----------------------------------------------------------------------------------------------------|
|                                                   | ← View Consult Summary : Asbmkmdkgbfj Rabmkmdkgbfj |                                 |                      | documents are available for download in comut<br>history as well as on the member companion<br>application. |
| Oversiew                                          | Consultation Summary: Asbmkmdkgbfj Rabmkmdkgbfj    |                                 |                      |                                                                                                    |
| Consultations                                     | 2 <sup>3</sup> In-person consultation              | Billing Practice: Makhubela A D |                      |                                                                                                    |
| Medical history<br>Sick notes                     | Dote: 2023-02-06                                   |                                 |                      |                                                                                                    |
| Prescriptiona<br>EnCara adarral                   | Start time: 12:59 pm                               |                                 |                      |                                                                                                    |
| Scheme almin                                      | Consultation notes                                 |                                 |                      |                                                                                                    |
| Hospital<br>suthorisations<br>Chronic application | Presenting complaint.                              |                                 |                      |                                                                                                    |
| Care programme                                    | Care Programme Registration                        |                                 |                      |                                                                                                    |
| Proposition Presentit                             |                                                    |                                 |                      |                                                                                                    |
|                                                   | Diagnosis                                          |                                 |                      |                                                                                                    |
|                                                   | Primary diagnosis                                  |                                 |                      |                                                                                                    |
|                                                   | E34.9 Endocrine disorder, unspecified              |                                 |                      |                                                                                                    |
|                                                   | Clinical Readings                                  |                                 |                      |                                                                                                    |
|                                                   | Body Metrics                                       |                                 |                      |                                                                                                    |
|                                                   | BEADING TVPE                                       |                                 | CAPTURED READING     |                                                                                                    |
|                                                   | BAI                                                |                                 | 22.5 kg/m2           |                                                                                                    |
|                                                   | Height                                             |                                 | 1.85 m               |                                                                                                    |
|                                                   | Hip Circumference                                  |                                 | 77 cm                |                                                                                                    |
|                                                   | Waist Grounderence                                 |                                 | 75 cm                |                                                                                                    |
|                                                   | Weight                                             |                                 | 77 kg                |                                                                                                    |
|                                                   | Pathology                                          |                                 |                      |                                                                                                    |
|                                                   | BANKE VAR                                          |                                 | CAPTURED INFORMATION |                                                                                                    |

You will see a confirmation stating that the consultation has been submitted successfully.

The care programme page will display the active registered programme.

| 0                                                                                                   | 👛 😑 📀 HealthID                                                                                                |            |            |                      | Q Asbmkmdkgbfj Rabmkmdkgbfj × |                                  |
|----------------------------------------------------------------------------------------------------|----------------------------------------------------------------------------------------------------|------------|------------|----------------------|-------------------------------|----------------------------------|
| Patient's file                                                                                      | ← Care programmes<br>Automologi Ratewordigi   703724333308   32, Maie   +27.11.111.1111   temperaturenesis.se |            |            |                      |                               | Quick links + New Care Programme |
| Cirical<br>Consultations<br>Medical history<br>Sick notes                                           | Active<br>Houseness                                                                                           | START DATE | \$747U5    | ACTIONS              |                               |                                  |
| Prescriptions<br>KeyCare referral                                                                   | Disease Prevention Programme                                                                                  | 06/02/2023 | Ø Approved | Manage End programme |                               |                                  |
| Achenic admin<br>Scheme info<br>Hospital<br>authorisations<br>Chronic application<br>Care programme | tanoy<br>There is no care programme history for this patient                                                  |            |            |                      |                               |                                  |

The patient will get a welcome email (or an SMS if we do not have an email address for them on record).

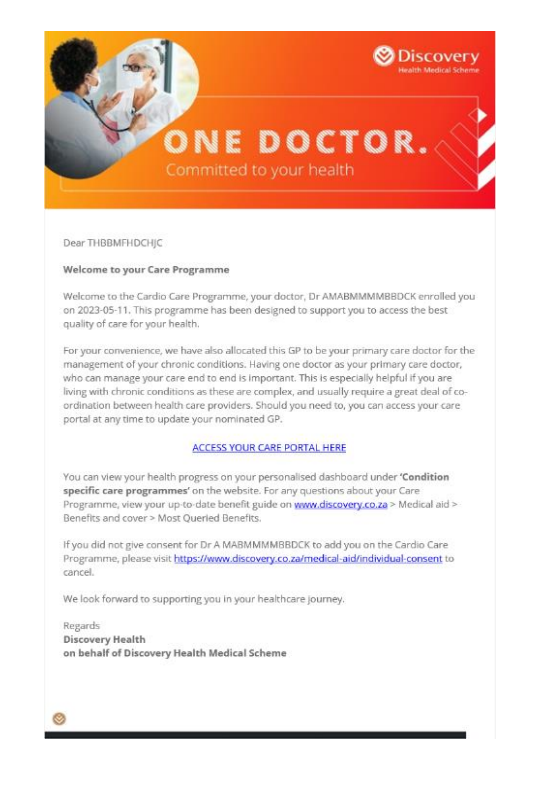